## Sample Report for PTJ Printer Testing

| No. | Descriptions                  |                                                                                                    |
|-----|-------------------------------|----------------------------------------------------------------------------------------------------|
| 1.  | To add new connection         | n for HCD Server                                                                                                    |
|     |                               |                                                                                                    |
|     | 🔄 🗁 SAP Logon 730             |                                                                                                    |
|     |                               |                                                                                                    |
|     | Log <u>O</u> n Variable Logon |                                                                                                    |
|     | Favorites                     | Name ≜ System Description SID Group/Server Inst                                                                              |
|     | Shortcuts     Connections     | IGFMAS - ECD         ECD         10.23.26.19         00           EALOSTING         LICD         10.02.05.00         00      |
|     | Gonnecions                    | 10 IGFMAS - HCD HCD 10.23.20.29 00                                                                                           |
| 2   | Next >                        |                                                                                                    |
| ۷.  | Click                         |                                                                                                    |
|     |                               |                                                                                                    |
|     | Create New System Entry       | ×                                                                                                    |
|     | Chul                          |                                                                                                    |
|     | Select                        | one of the available systems from the list below. If you choose the first entry, you can specify the<br>parameters yourself. |
|     |                               |                                                                                                    |
|     |                               |                                                                                                    |
|     |                               | Search Far                                                                                                    |
|     |                               |                                                                                                    |
|     | SID                           | Description                                                                                                    |
|     |                               | User Specified System                                                                                                    |
|     |                               |                                                                                                    |
|     |                               |                                                                                                    |
|     |                               |                                                                                                    |
|     |                               |                                                                                                    |
|     |                               |                                                                                                    |
|     |                               |                                                                                                    |
|     |                               |                                                                                                    |
|     |                               |                                                                                                    |
|     |                               |                                                                                                    |
|     | F > SA                        | Provider other than the default is required for the energified system, select the other entry from                           |
|     | SAProu                        | ter dropdown list.                                                                                                    |
|     | CAD.                          | -                                                                                                    |
|     | SAFIO                         | Juler.                                                                                                    |
|     |                               |                                                                                                    |
|     |                               | Help     Cancel     < Back                                                                                                   |
|     |                               |                                                                                                    |
| 3.  | To select/add the follo       | wing info:                                                                                                    |
|     |                               |                                                                                                    |
|     | Connection Type:              | Custom Application Server                                                                                                    |
|     | Description:                  | 1GFMAS – HCD                                                                                                    |
|     | Application Server:           | 10.23.26.29                                                                                                    |
|     | Instance Number:              | 00                                                                                                    |
|     | System ID:                    | HCD                                                                                                    |
|     |                               |                                                                                                    |

|    | Create New System En | try                                                                                                    |                                                                                   |                                                              | ×                           |  |
|----|----------------------|----------------------------------------------------------------------------------------------------|-----------------------------------------------------------------------------------|--------------------------------------------------------------|-----------------------------|--|
|    |                      | Choose the connection type and ch<br>field empty if you want the system to<br>when all required input data has be | nange the system parameters as<br>p propose a description. Buttons<br>en entered. | required. Leave the de<br>'Next >' and ' <u>F</u> inish' are | escription<br>e only active |  |
|    |                      | Connection Type:                                                                                                  | Custom Application Server                                                         |                                                              | •                           |  |
|    |                      | System Connection Parameters                                                                                      |                                                                                   |                                                              |                             |  |
|    |                      | Description:                                                                                                    | 1GFMAS - HCD                                                                      |                                                              |                             |  |
|    |                      | Application Server:                                                                                               | 10.23.26.29                                                                       |                                                              |                             |  |
|    |                      | Instance Number:<br>System ID:                                                                                    |                                                                                   |                                                              |                             |  |
|    |                      | SAProuter String:                                                                                                 |                                                                                   |                                                              |                             |  |
|    |                      |                                                                                                    |                                                                                   |                                                              |                             |  |
|    |                      |                                                                                                    |                                                                                   |                                                              |                             |  |
|    |                      |                                                                                                    |                                                                                   |                                                              |                             |  |
|    |                      | Use this page as the first page f                                                                                 | or subsequent entry creations; s                                                  | etting takes effect imme                                     | ediately                    |  |
|    |                      |                                                                                                    |                                                                                   |                                                              |                             |  |
|    |                      | Help                                                                                                    | Cancel < Back                                                                     | <u>N</u> ext >                                               | <u>F</u> inish              |  |
|    |                      |                                                                                                    |                                                                                   |                                                              |                             |  |
|    | Click <u>N</u> ext > |                                                                                                    |                                                                                   |                                                              |                             |  |
| 4. | Click <u>N</u> ext > |                                                                                                    |                                                                                   |                                                              |                             |  |
|    | Create New System Er | ntry                                                                                                    |                                                                                   |                                                              | ×                           |  |
|    |                      | Choose network settings                                                                                           |                                                                                   |                                                              |                             |  |
|    |                      |                                                                                                    |                                                                                   |                                                              |                             |  |
|    |                      | Secure Network Settings                                                                                           |                                                                                   |                                                              |                             |  |
|    |                      | Activate Secure Network C                                                                                         | ommunication                                                                      |                                                              | ]                           |  |
|    |                      | SNC Name                                                                                                    |                                                                                   |                                                              |                             |  |
|    |                      |                                                                                                    | nly                                                                               |                                                              |                             |  |
|    |                      | O Integrity protecti                                                                                              | ion                                                                               |                                                              |                             |  |
|    |                      | O Privacy protection                                                                                              | on                                                                                |                                                              |                             |  |
|    |                      |                                                                                                    | ty settings available                                                             |                                                              |                             |  |
|    |                      | USNC logon with use                                                                                               | r/password (no Single Sign-On)                                                    |                                                              |                             |  |
|    |                      | Network Settings                                                                                                  |                                                                                   |                                                              |                             |  |
|    |                      | High Speed Connection (L/                                                                                         | AN)                                                                               |                                                              |                             |  |
|    |                      | <ul> <li>Low Speed Connection (Re</li> </ul>                                                                      | educed Network Traffic)                                                           |                                                              |                             |  |
|    |                      |                                                                                                    |                                                                                   |                                                              |                             |  |
|    |                      | Help                                                                                                    | Cancel < Back                                                                     | <u>N</u> ext >                                               | <u>F</u> inish              |  |
|    |                      |                                                                                                    |                                                                                   |                                                              |                             |  |

| 5. | Click <u>Finish</u>        |                                                                                                    |
|----|----------------------------|----------------------------------------------------------------------------------------------------|
|    | Create New System Entry    |                                                                                                    |
|    | Create New System Entry    | t front-end input/display language and up-/download code page.                                                                                                    |
|    |                            | guage Settings his language determines the code page used for communicating between SAP GUI and the pplication server. anguage:                                                                                                    |
|    |                            | bad/Download Encoding<br>his specifies the encoding of the files transfered from or to the back end. The file will be or is<br>urrently stored on the client machine hard drive.<br>Incoding: (Default - ANSI for Unicode Systems) |
|    |                            |                                                                                                    |
|    |                            | Help     Cancel     < Back                                                                                                    |
| 6. | Log on to HCD serve        | er client 110.                                                                                                    |
|    | 🖙 SAP Logon 7              |                                                                                                    |
|    | •                          | Name ≜ Syst SID Group/Server                                                                                                    |
|    | Ghortcuts                  | 1GFMAS - ECD ECD 10.23.26.19                                                                                                    |
|    | • Connection               | S IGFMAS – HCD HCD 10.23.26.29                                                                                                    |
| 7. | Specify the following      | g info:                                                                                                    |
|    | Client<br>User<br>Password | 110<br>TESTPT1<br>Janm001                                                                                                    |
|    | Logon Language             |                                                                                                    |

|         | C 4 D                                             |                                          |                        |                         |
|---------|---------------------------------------------------|------------------------------------------|------------------------|-------------------------|
|         | SAP                                               |                                          |                        |                         |
|         | New password                                      |                                          |                        |                         |
|         |                                                   |                                          |                        |                         |
|         | Client                                            | 110                                      |                        |                         |
|         |                                                   |                                          |                        |                         |
|         | User                                              |                                          |                        |                         |
|         | Password                                          | · · · · · · · · · · · · · · · · · · ·    |                        |                         |
|         | 1 835 Word                                        |                                          |                        |                         |
|         |                                                   | EN                                       |                        |                         |
|         | Logon Language                                    | LN                                       |                        |                         |
|         |                                                   |                                          |                        |                         |
| Laporan | Edit                                              |                                          |                        |                         |
| 8.      | Specify the Tcode:                                | ZRPY043                                  |                        |                         |
|         |                                                   |                                          |                        |                         |
|         | 🖙 <u>M</u> enu <u>E</u> dit <u>F</u>              | avorites Extr <u>a</u> s S <u>v</u> stem | Help                   |                         |
|         | ZRPY043                                           | - 4 - 0 - 0 - 0                          | 126688300              | 1 🕄 🛒 🗾 1 🙆 🖪           |
|         |                                                   |                                          |                        |                         |
|         | SAP Easy Ac                                       | cess                                     |                        |                         |
|         |                                                   | Other menu 🛛 😹 😁 🦉 🛛                     | 🔻 🔺 🚮 Create role      | 🕼 Assign users 🛛 🗟 Docu |
|         |                                                   |                                          |                        |                         |
|         | Favorites     SAP Menu                            |                                          |                        |                         |
|         | GAI Menu                                          |                                          |                        |                         |
|         | 🕨 🗀 Cross-App                                     | ication Components                       |                        | Car a later             |
|         | <ul> <li>Logistics</li> <li>Accounting</li> </ul> |                                          |                        |                         |
|         | <ul> <li>Human Re</li> </ul>                      | sources                                  |                        |                         |
|         | <ul> <li>Information</li> </ul>                   | Systems                                  |                        |                         |
|         | Tools                                             |                                          |                        |                         |
|         | • WebClient                                       | OFFIAMEWORK                              |                        |                         |
|         | <b>Ø</b>                                          |                                          |                        |                         |
|         | Click at:                                         |                                          |                        |                         |
| 0       | Clist Cata N/aria                                 |                                          |                        |                         |
| 9.      | Click Goto $\rightarrow$ Varia                    | ints 🔿 Get                               |                        |                         |
|         |                                                   |                                          |                        |                         |
|         | <u>Program</u> Edit <u>G</u> o                    | o System <u>H</u> elp                    |                        |                         |
|         |                                                   | variants<br>User Variables               | Display                |                         |
|         | Laporan Edit                                      |                                          | <u>D</u> elete         |                         |
|         | 🕀 🔁 📜                                             | Back F3                                  | Save as Variant Ctrl+S |                         |
|         |                                                   |                                          | _                      |                         |
|         |                                                   |                                          |                        |                         |
|         | Specify the variant                               | : 1.TEST JANM                            |                        |                         |
|         |                                                   |                                          |                        |                         |
|         | Laporan Edit                                      | 🕞 Find Variant                           |                        |                         |
|         | 🕀 🔁 📕                                             | Variant                                  | 1.TEST JANM            | <b>=</b>                |
|         | Selections from                                   | Environment                              |                        |                         |
|         | Selection                                         | Created by<br>Changed by                 |                        |                         |
|         | Personnel Number                                  | Original language                        |                        |                         |
|         | Personnel area                                    |                                          |                        |                         |
|         | Personnel subarea                                 | -                                        |                        |                         |
|         | Employee drollin                                  |                                          |                        |                         |

| .0. | Erogram Edit Goto System Help           ◆ ○ ○ ○ ○ ○ ○ ○ ○ ○ ○ ○ ○ ○ ○ ○ |
|-----|-------------------------------------------------------------------------|
|     | Laporan Edit                                                            |
|     | ⊕ ⊵ )≡(                                                                 |
|     | Selections from                                                         |
|     | Selection                                                               |
|     | Personnel Number                                                        |
|     | Personnel area                                                          |
|     | Personnel subarea                                                       |
|     | Employee group                                                          |
|     | Employee subgroup                                                       |
|     | Business area                                                           |
|     |                                                                         |
|     | Additional Selections                                                   |
|     | Pusat Pembavar                                                          |
|     | Infotype                                                                |
|     | Wage Type to 🕞                                                          |
|     | Changed by                                                              |
|     | Changed on 19.11.2013 to 30.11.2013                                     |
|     | Summary Page                                                            |
|     |                                                                         |
|     |                                                                         |
|     | Click at:                                                               |

| Laporan : ZR<br>Sistem : HC<br>Pengguna: IA                                                                                                    | PY043<br>D-110<br>AZAM                                                                    |                                     |                   |                                   |                                  | JABATAN<br>Si<br>Dari | AKAUNTAN<br>enarai La<br>19.11.201 |
|----------------------------------------------------------------------------------------------------|-------------------------------------------------------------------------------------------|-------------------------------------|-------------------|-----------------------------------|----------------------------------|-----------------------|------------------------------------|
| Pejabat Perak<br>Peg. Pengawal                                                                                                    | aunan : 1107 KE<br>: D4 KSU                                                               | MENTERIAN K<br>Kem Kesihat          | KESIHATAN<br>tan  | N                                 |                                  |                       | Kump PT.<br>Pusat P                |
| No Gaji<br>K/SK.Pekerja<br>Sbb PGaji<br>SKat.Pekerja<br>Jawatan/Tpt B                                                                                | Nama<br>Jantina<br>Bln.NaikGaj<br>Neg/Daerah<br>ertugas                                   | T.Lahir<br>i KTGaji/<br>Skim Ga     | /TGaji<br>aji     | Stat/Aga<br>C.Byran/I<br>T.LP/T.L | ma Vot/J<br>Kod Bank/No<br>S/T.P | ab(PTJ)<br>Akaun      | Akt/Amn<br>C/No KW<br>T.T.Kon      |
| Tkh Mula                                                                                                    | -<br>Tkh Akhir                                                                            | Kod Kod                             | apatan —<br>Amaur | n                                 | Tkh Mula                         | Tkh Ak                | hir Kod                            |
| 00000100                                                                                                    | BAiZURA BIN                                                                               | AHMAD                               |                   |                                   |                                  |                       |                                    |
|                                                                                                    |                                                                                           |                                     |                   | 02061980                          | /02061983/                       |                       | Ya/1142                            |
| 01.09.2014                                                                                                    | 31.12.9999<br>01.11.2013                                                                  | 0001<br>1072                        | 9.700,<br>500,    | , 00<br>, 00                      | 01.11.201<br>01.11.201           | 3 31.12.<br>3 31.12.  | 9999 4197<br>9999 6025             |
|                                                                                                    | 0                                                                                         |                                     |                   | ,                                 |                                  |                       |                                    |
| Kod                                                                                                    | Nama Peneri                                                                               | ma Byrn                             |                   | No                                | . KP                             | Cara B                | ayaran                             |
| Kod<br>Jumlah Kakita                                                                                                    | Nama Peneri<br>ngan =                                                                     | ma Byrn                             | 1                 | No                                | . KP                             | Cara B                | ayaran                             |
| Kod<br>Jumlah Kakita                                                                                                    | Nama Peneri<br>ngan =                                                                     | ma Byrn                             | 1                 | No                                | . КР                             | Cara B                | ayaran                             |
| Kod<br>Jumlah Kakita<br>Specify the Ou                                                                                                    | Nama Penerin<br>ngan =<br>tput Device (p                                                  | ma Byrn<br>printer): L              | 1<br>.OCL         | No                                | . KP                             | Cara B                | ayaran                             |
| Kod<br>Jumlah Kakita<br>Specify the Ou<br>Specify the Pri                                                                                            | Nama Penerin<br>ngan =<br>tput Device (p<br>nt Time: <u>X Im</u>                          | ma Byrn<br>printer): L<br>mediately | 1<br>.OCL<br>y    | No                                | . КР                             | Cara B                | ayaran                             |
| Kod<br>Jumlah Kakita<br>Specify the Ou<br>Specify the Pri                                                                                            | Nama Penerin<br>ngan =<br>tput Device (p<br>nt Time: <u>X</u> Im<br>List                  | ma Byrn<br>printer): L<br>mediately | 1<br>.OCL<br>y    | No                                | . КР                             | Cara B                | ayaran                             |
| Kod<br>Jumlah Kakita<br>Specify the Ou<br>Specify the Pri<br>Print Screen                                                                            | Nama Penerin<br>ngan =<br>tput Device (p<br>nt Time: <u>X</u> Im<br>List                  | ma Byrn<br>printer): L<br>mediately | 1<br>.OCL<br>y    | No                                | . КР                             | Cara B                | ayaran                             |
| Kod<br>Jumlah Kakita<br>Specify the Ou<br>Specify the Pri<br>Print Screen<br>Output Device<br>Number of Cop                                          | Nama Penerin<br>ngan =<br>tput Device (p<br>nt Time: <u>X</u> Im<br>List<br>LOCL<br>ies 1 | ma Byrn<br>printer): L<br>mediately | 1<br>.OCL<br>y    | No                                | . КР                             | Cara B                | ayaran                             |
| Kod<br>Jumlah Kakita<br>Specify the Ou<br>Specify the Pri<br>Print Screen<br>Output Device<br>Number of Cop                                          | Nama Penerin<br>ngan =<br>tput Device (p<br>nt Time: <u>X</u> Im<br>List<br>LocL<br>ies 1 | ma Byrn<br>printer): L<br>mediately | 1<br>.OCL<br>y    | No                                | . КР                             | Cara B                | ayaran                             |
| Kod<br>Jum1ah Kakita<br>Specify the Ou<br>Specify the Pri<br>Print Screen<br>Output Device<br>Number of Cop<br>Page Area<br>© Everything             | Nama Penerin<br>ngan =<br>tput Device (p<br>nt Time:_X Im<br>List<br>LocL<br>ies 1        | ma Byrn<br>printer): L<br>mediately | 1<br>.OCL<br>y    | No                                | . KP                             | Cara B                | ayaran                             |
| Kod<br>Jum1ah Kakita<br>Specify the Ou<br>Specify the Pri<br>Print Screen<br>Output Device<br>Number of Cop<br>Page Area<br>© Everything<br>OPage    | Nama Penerin<br>ngan =<br>tput Device (p<br>nt Time: X Im<br>List<br>LocL<br>ies 1        | ma Byrn<br>printer): L<br>mediately | 1<br>.OCL<br>y    | No                                | . KP                             | Cara B                | ayaran                             |
| Kod<br>Jum1ah Kakita<br>Specify the Ou<br>Specify the Pri<br>Print Screen<br>Output Device<br>Number of Cop<br>Page Area<br>© Everything<br>O Page   | Nama Penerin<br>ngan =<br>tput Device (p<br>nt Time: X Im<br>List<br>LocL<br>ies 1        | ma Byrn<br>printer): L<br>mediately | 1<br>.OCL<br>y    | No                                | . KP                             | Cara B                | ayaran                             |
| Kod<br>Jum1ah Kakita<br>Specify the Ou<br>Specify the Pri<br>C Print Screen<br>Output Device<br>Number of Cop<br>Page Area<br>O Everything<br>O Page | Nama Penerin<br>ngan =<br>tput Device (p<br>nt Time:_X Im<br>List<br>LocL<br>iles 1       | ma Byrn<br>printer): L<br>mediately | 1<br>.OCL<br>y    | No                                | . КР                             | Cara B                | ayaran                             |

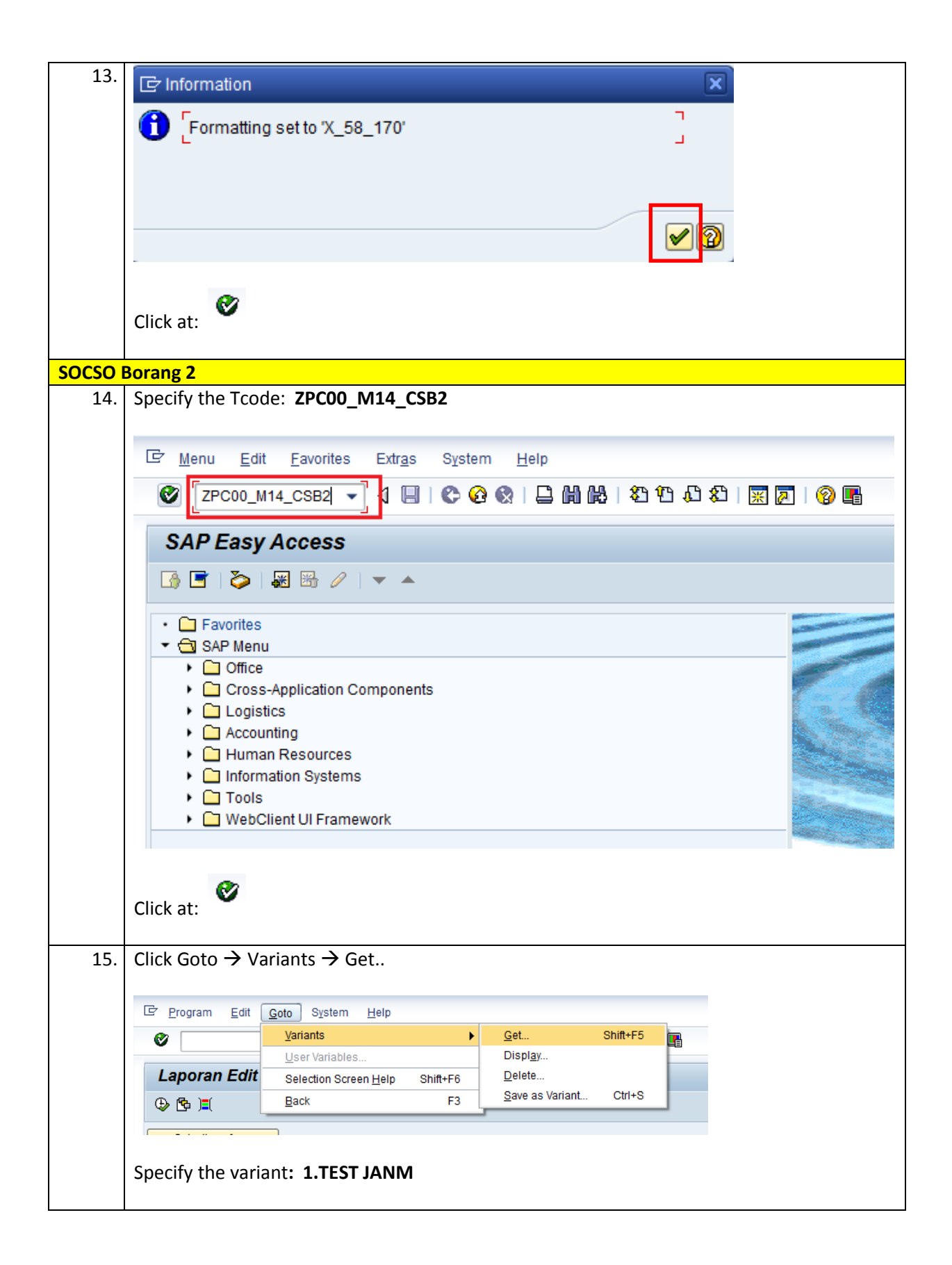

| Laporan Edit        | 🔄 Find Variant           |             | ×        |  |
|---------------------|--------------------------|-------------|----------|--|
| 🕀 🔁 📜               | Variant                  | 1.TEST JANM | <b>P</b> |  |
| Selections from     | Environment              |             |          |  |
| Selection           | Created by<br>Chongod by |             |          |  |
| Personnel Number    | Original language        |             |          |  |
| Personnel area      | onginanangaago           |             |          |  |
| Personnel subarea   | _                        |             |          |  |
| Emplovee aroup      |                          | 5           |          |  |
| Click at: 🚱<br>Or   |                          |             |          |  |
| 🕞 ABAP: Variant D   | irectory of Program ZRP  | CSB2L0      | ×        |  |
| <u>a</u> a b b b    |                          |             |          |  |
| Variant Catalog for | Program ZRPCSR2L0        |             |          |  |
| variant Gatalog for |                          |             |          |  |
| Variant name Sh     | ort Description          |             |          |  |
| 1.TEST JANM 1.T     | EST JANM                 |             |          |  |
| TEST Te             | st                       |             |          |  |
| TEST PAY Te         | st Payroll Area          |             |          |  |
|                     |                          |             |          |  |
|                     |                          |             |          |  |
|                     |                          |             |          |  |
|                     |                          |             |          |  |
|                     |                          |             |          |  |
|                     |                          |             |          |  |
|                     |                          |             |          |  |
|                     |                          |             |          |  |
|                     |                          |             |          |  |
|                     |                          | •           |          |  |
|                     |                          |             |          |  |
| 1 TEST IAI          | MM 1 TEST JANM           |             | 1        |  |

| 16. | 匠 <u>P</u> rogram <u>E</u> dit <u>G</u> oto S <u>y</u> stem <u>H</u> elp                                                                                                    |  |  |  |  |  |
|-----|----------------------------------------------------------------------------------------------------|--|--|--|--|--|
|     | 🖉 💿 🗸 😫 🔇 🚱 😫 🗳 🖓 🗳 🖓 🔛 🗸 🕲 蒙 🖓 🔛                                                                                                    |  |  |  |  |  |
|     | Borang 2                                                                                                    |  |  |  |  |  |
|     |                                                                                                    |  |  |  |  |  |
|     |                                                                                                    |  |  |  |  |  |
|     | Selections from                                                                                                    |  |  |  |  |  |
|     | Personnel Number                                                                                                    |  |  |  |  |  |
|     | Payroll area                                                                                                    |  |  |  |  |  |
|     |                                                                                                    |  |  |  |  |  |
|     | Futhur Parameters                                                                                                    |  |  |  |  |  |
|     | Date of Joining Between 01.11.2013 to 31.12.2013                                                                                                    |  |  |  |  |  |
|     |                                                                                                    |  |  |  |  |  |
|     | User Parameters Name MUHAMMAD ALI BIN SHARIF                                                                                                    |  |  |  |  |  |
|     |                                                                                                    |  |  |  |  |  |
|     | Output Format                                                                                                    |  |  |  |  |  |
|     | Sastemer Eagour                                                                                                    |  |  |  |  |  |
|     | Click at:                                                                                                    |  |  |  |  |  |
|     |                                                                                                    |  |  |  |  |  |
| 17. | Click at: Print Form                                                                                                    |  |  |  |  |  |
|     |                                                                                                    |  |  |  |  |  |
|     | ✓ List Edit Goto Views Settings System Heip ✓ □ ↓ □ ↓ □ ↓ □ ↓ □ ↓ □ ↓ □ ↓ □ ↓ □ ↓ □                                                                                                    |  |  |  |  |  |
|     | BORANG 2                                                                                                    |  |  |  |  |  |
|     | 🕄   📇 🗑 节   🔀 🖽   Print Form Error Print Form(Dot Matrix)                                                                                                    |  |  |  |  |  |
|     | BORANG 2                                                                                                    |  |  |  |  |  |
|     |                                                                                                    |  |  |  |  |  |
|     |                                                                                                    |  |  |  |  |  |
|     | Ref num         Personnel No         IC No.(New)         IC No(Old)         Employee Name         Date of Birth         Sex         Joining Date         Keturuna         Occupation           B3907550X         00000147         600710086778         RIZAL BIN SALLEHUDDIN         10.07.1960         L         01.11.2013         Melayu |  |  |  |  |  |
|     |                                                                                                    |  |  |  |  |  |
|     |                                                                                                    |  |  |  |  |  |
| 18. | Specify the Output Device (printer): LOCL , tick "print now" and Print Preview                                                                                                    |  |  |  |  |  |

|     | 🔄 Print:                                                                                                    |                                                                                                    | X                                                                                                    |
|-----|----------------------------------------------------------------------------------------------------|----------------------------------------------------------------------------------------------------|----------------------------------------------------------------------------------------------------|
|     | Output Device<br>Number of copies<br>Page selection                                                                                                    |                                                                                                    |                                                                                                    |
|     | Spool Request                                                                                                    |                                                                                                    |                                                                                                    |
|     | Name                                                                                                    | SCRIPT TESTPT1                                                                                                    |                                                                                                    |
|     | Title                                                                                                    | SOCSO Borang 2                                                                                                    |                                                                                                    |
|     | Authorization                                                                                                    |                                                                                                    |                                                                                                    |
|     | Spool Control                                                                                                    |                                                                                                    | Cover Page Settings                                                                                           |
|     | Print Now                                                                                                    |                                                                                                    | SAP cover page Do Not Print                                                                                   |
|     | Delete After Out                                                                                                    | put                                                                                                    |                                                                                                    |
|     | New Spool Req                                                                                                    | juest                                                                                                    | Recipient                                                                                                    |
|     | Close Spool Re                                                                                                    | equest                                                                                                    | Department                                                                                                    |
|     | Spool Retention                                                                                                    | 8 Day(s)                                                                                                    |                                                                                                    |
|     | Storage Mode                                                                                                    | 1 Print only                                                                                                    |                                                                                                    |
| 19. | Image: Image of the second second | System Help<br>4 日) C Q Q 日前 能 1 沿 行 心 む   展 更<br>L Page 00001 of 00001                                                                      |                                                                                                    |
|     | ବ୍ର୍                                                                                                    |                                                                                                    |                                                                                                    |
|     |                                                                                                    | BORANG<br>BORANG PENDAFT                                                                                                    | 2<br>Aran Pekerja                                                                                             |
|     | Sila gunakan HU                                                                                                    | PERATURAN-PERATURAN (AM) KESEL#<br>(PERATURAN 10,<br>JRUF BESAR, Dakwat Hitam sahaja dan rujuk catatan di belak                              | MATAN SOSIAL PEKERJA 1971<br>12(4)dan 12A)<br>B 3 9 0 7 5 5 0 X<br>ang Borang ini.                            |
|     | Di bawah ini say<br>Nombor Kad H<br>Baru ( Sila nyati<br>Pengenalan Lama                                                                                                    | ya berikan nama dan butir-butir pekerja perusahaan ini sebagain<br>Pengenalan<br>takan No Kad (Seperti dalam Kad Pengenalan)<br>a, jika ada) | ana dalam Seksyen 2(5) Akta.<br>Tarikh Lahir Jantina Keturunan Tarikh Mula Bekerjaan Bagi<br>Kegunaan PERKISO |
|     | 6 0 0 7 1 0                                                                                                    | (2)<br>0 8 6 7 7 8 R I Z A L B I N S A L L                                                                                                   | $\begin{array}{c ccccccccccccccccccccccccccccccccccc$                                                         |
|     |                                                                                                    | Lama E H U D D I N                                                                                                    |                                                                                                    |
|     |                                                                                                    | Lama                                                                                                    |                                                                                                    |
|     | Click at: 📮 and you will get the message at the bottom of the screen.                                                                                                    |                                                                                                    |                                                                                                    |
|     | Spool request                                                                                                    | t (number 4,358) sent to output                                                                                                    | device LOCL                                                                                                   |